# SmartDeviceLink™対応アプリの確認、表示順変更、削除の方法

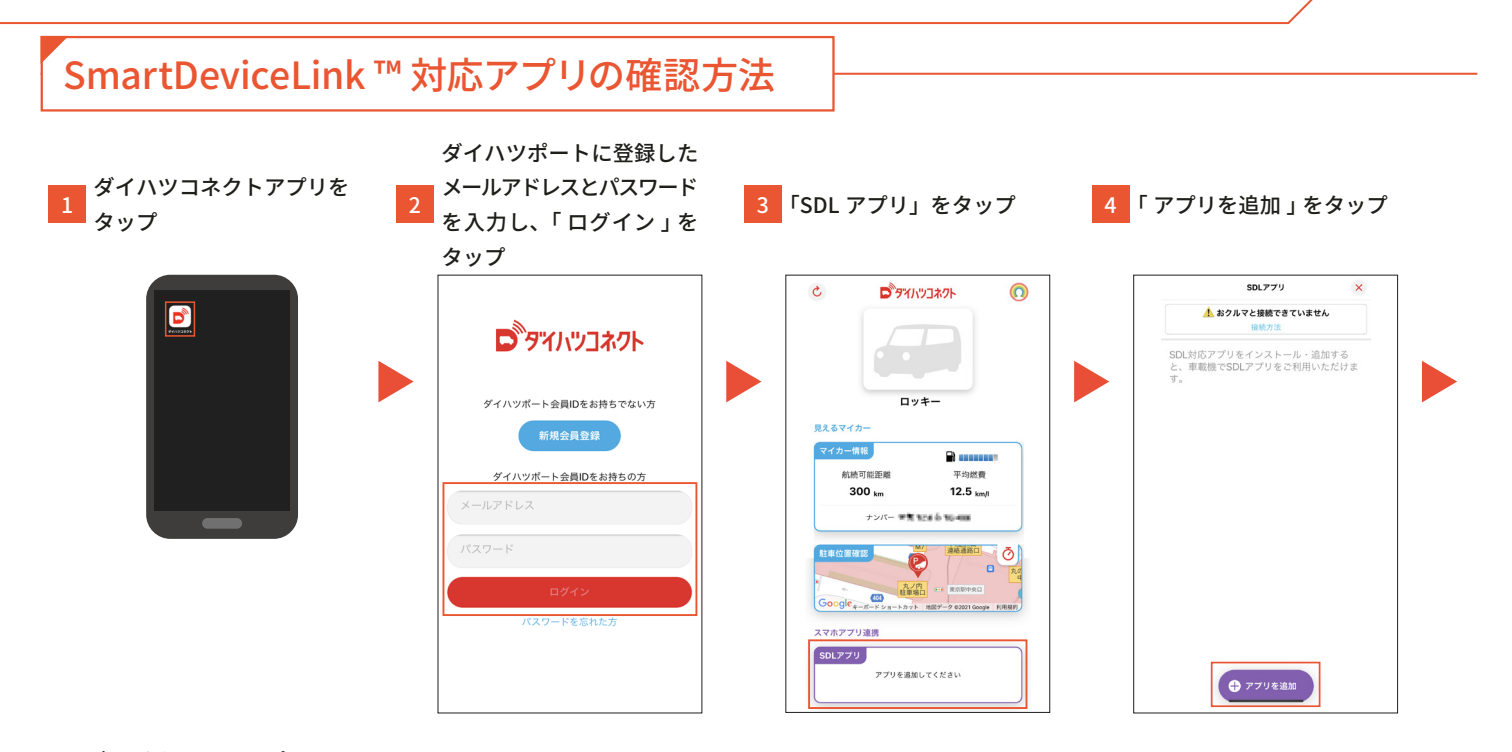

#### 表示されているアプリから 5 SmartDeviceLink™対応 アプリを確認

| (A) PSR+ビ |        |
|-----------|--------|
|           | インストール |
| カーナビタイム   | インストール |

### SmartDeviceLink™対応アプリの表示順の変更方法

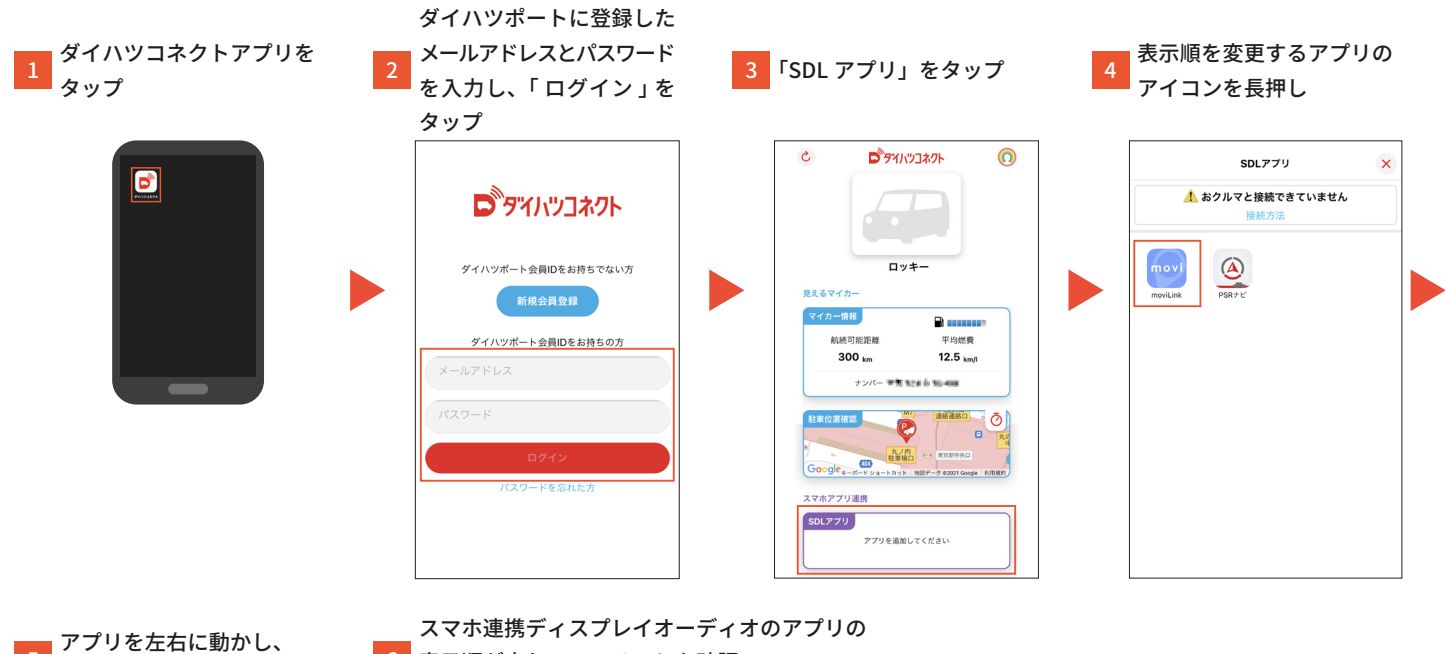

ø

設定

 $\otimes$ 

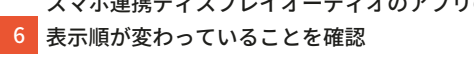

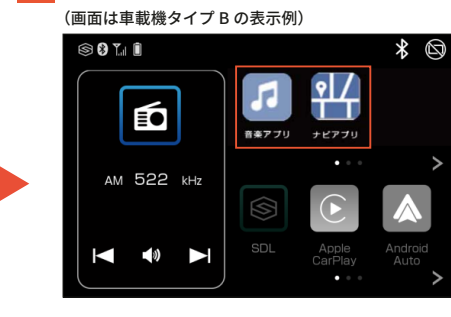

アプリの表示順を変更 SDLアプリ ×

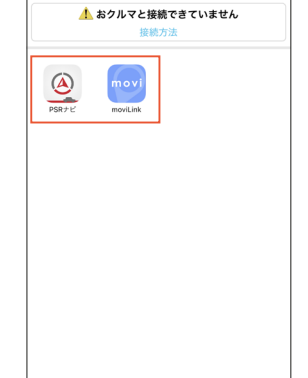

#### SmartDeviceLink™対応アプリの削除方法 ダイハツポートに登録した ダイハツコネクトアプリを アンインストールを行う 2 メールアドレスとパスワードを 3 「SDL アプリ」をタップ タップ アプリのアイコンを長押し 入力し、「ログイン」をタップ 3 **D**タイハツコネクト 0 SDLアプリ × D \rm おクルマと接続できていません **D**タイハツコネクト PSR+Ľ ロッキ-ダイハツポート会員IDをお持ちでない方 見えるマイカ 新規会員登録 マイカー情報 ■ 平均燃費 航桥可能距離 ダイハツポート会員IDをお持ちの方 12.5 km/l 300 km ナンバー 学習 おうのう おんのの Ö 🛛 e Google スマホアプリ連携 SDLアプリ アプリを追加してください アンインストールを行う

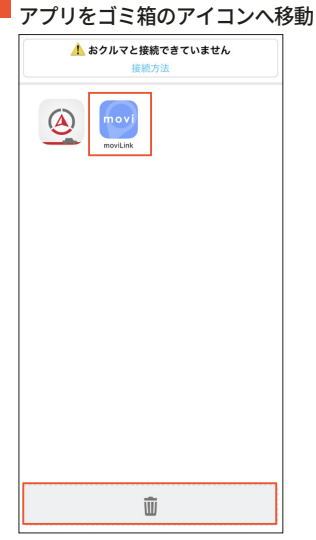

## SmartDeviceLink™対応アプリの再追加方法

削除を行ったアプリは、スマホ連携ディスプレイオーディオに表示されなくなります。アプリのアンインストールは行いません。 アプリを再度表示させたい場合は、ダイハツコネクトアプリから再度アプリの追加を行ってください。

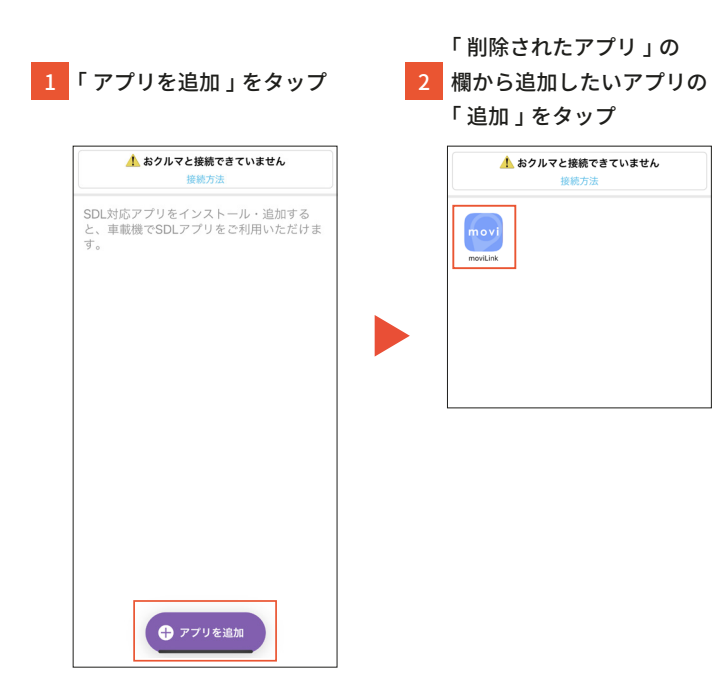